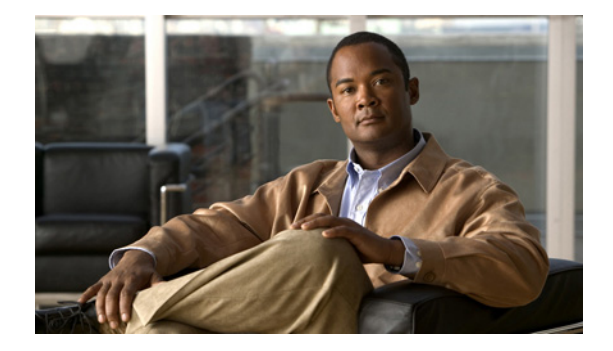

# Cisco Unified CME ソフトウェアのインス トールとアップグレード

この章では、Cisco Unified Communications Manager Express (Cisco Unified CME) ソフトウェアの インストール方法、および Cisco Unified IP Phone の電話機ファームウェアのアップグレード方法につ いて説明します。

# 内容

- •「Cisco Unified CME ソフトウェアのインストールの前提条件」(P.61)
- 「Cisco Unified CME ソフトウェアについて」(P.62)
- 「Cisco Unified CME ソフトウェアのインストールおよびアップグレード方法」(P.65)
- 「その他の参考資料」(P.83)

# Cisco Unified CME ソフトウェアのインストールの前提条 件

#### ハードウェア

- IP ネットワークが動作可能で、シスコの Web にアクセスできること。
- 有効な Cisco.com アカウントを持っていること。
- ファイルのダウンロードのため、TFTP サーバにアクセスできる。
- Cisco ルータおよび Cisco Unified CME に推奨されるすべてのサービス ハードウェアがインストールされている。インストールの詳細については、「シスコ音声サービス ハードウェアの設置方法」(P.46)を参照してください。

#### Cisco IOS ソフトウェア

推奨される Cisco IOS IP Voice 以上のイメージがルータのフラッシュ メモリにダウンロードされている。推奨される Cisco Unified CME のバージョンをサポートする Cisco IOS ソフトウェア リリースを判断するには、『Cisco Unified CME and Cisco IOS Software Compatibility Matrix』を参照してください。インストールの詳細については、「Cisco IOS ソフトウェアのインストール方法」(P.48)を参照してください。

# Cisco Unified CME ソフトウェアについて

ここでは、Cisco Unified CME で使用するためにルータのフラッシュ メモリにダウンロードしてイン ストールする必要があるファイルのタイプのリストを示します。この項で示すファイルは、 Cisco Unified CME ソフトウェア ダウンロード Web サイト

(http://www.cisco.com/cgi-bin/tablebuild.pl/ip-iostsp) からダウンロードする zip または tar アーカイ ブに含まれています。

- 「基本ファイル」(P.62)
- 「GUIファイル」(P.62)
- 「電話機ファームウェアファイル」(P.62)
- 「XML テンプレート」 (P.64)
- 「保留音 (MOH) ファイル」 (P.64)
- 「スクリプトファイル」(P.64)
- 「バンドルされている TSP アーカイブ」(P.65)
- 「ファイル名の表記法」(P.65)

## 基本ファイル

Cisco Unified CME に必要な基本ファイルは、tar アーカイブに含まれています。ルータで実行してい る Cisco IOS ソフトウェア リリースに対応した正しいバージョンをダウンロードしてください。基本 の tar アーカイブには、通常、必要な電話機ファームウェア ファイルも含まれていますが、別途電話機 ファームウェア ファイルのダウンロードが必要になることもあります。Cisco Unified CME のインス トールについては、「Cisco Unified CME ソフトウェアのインストール」(P.66)を参照してください。

# GUIファイル

tar アーカイブには、Cisco Unified CME グラフィカル ユーザインターフェイス(GUI)を使用するために必要なファイルが含まれています。この GUI は、基本インストールの完了後に電話機をプロビジョニングするための、マウス操作のインターフェイスを提供します。インストールの詳細については、「Cisco Unified CME ソフトウェアのインストール」(P.66)を参照してください。

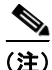

Cisco Unified CME GUI ファイルはバージョンに固有であり、あるバージョンの Cisco Unified CME 用の GUI ファイルは、他のバージョンの Cisco Unified CME と互換性がありません。 Cisco Unified CME をダウングレードまたはアップグレードすると、古いバージョンの GUI ファイル は、インストールされる Cisco Unified CME のバージョンに合った GUI ファイルで上書きされます。

## 電話機ファームウェア ファイル

電話機ファームウェア ファイルは、電話機の表示と動作を可能にするコードを提供します。これらの ファイルは、電話タイプおよびプロトコル、SIP か SCCP かによって固有で、定期的に改訂されます。 電話タイプ、使用しているプロトコル、サイトの Cisco Unified CME のバージョンに合った適切な電 話機ファームウェアを使用していることを確認する必要があります。 Cisco から出荷される新しい IP Phone には、デフォルトの工場出荷時 SCCP イメージが付属していま す。IP Phone がコンフィギュレーション プロファイルをダウンロードするとき、電話機は、コンフィ ギュレーション プロファイルに記述されている電話機ファームウェアと、電話機にインストールされ ているファームウェアを比較します。ファームウェア バージョンが、現在電話機にロードされている バージョンと異なる場合、電話機は TFTP サーバに新しい電話機ファームウェアへのアップグレードを 問い合わせ、Cisco Unified CME に登録する前に新しいファームウェアをダウンロードします。

通常、電話機ファームウェア ファイルは、ダウンロードした Cisco Unified CME ソフトウェア アーカ イブに含まれています。ソフトウェア ダウンロード Web サイトに、個別のファイルまたはアーカイブ としてポストされることもあります。

SCCP および SIP IP Phone に対応した Cisco 電話機ファームウェアの以前のバージョンのファイル名 は、次のようになっていました。

- SCCP ファームウェア: P003xxyy.bin
- SIP ファームウェア: POS3xxyy.bin

どちらの場合も、x はメジャー バージョンを表し、y はマイナー バージョンを表します。3 文字目はプロトコルを表します。「0」は SCCP、「S」は SIP です。

最近のバージョンでは、次の表記法を使用しています。

- SCCP ファームウェア: P003xxyyzzww。x はメジャー バージョン、y はマイナー サブバージョン、z はメンテナンス バージョン、w はメンテナンス サブバージョンをそれぞれ表します。
- SIP ファームウェア: POS3-xx-y-zz。x はメジャー バージョン、y はマイナー バージョン、z はサ ブバージョンをそれぞれ表します。
- ファイル名の3文字目:プロトコルを表します。「0」はSCCP、「S」はSIPです。

一般的なガイドラインの例外があります。Cisco ATA 用は、ファイル名の先頭が AT です。 Cisco Unified IP Phone 7002、7905、7912 用は、ファイル名の先頭が CP の場合があります。

一部の電話タイプでは、電話機ファームウェアの署名付きバージョンと署名なしバージョンを使用でき ます。署名付きバイナリファイルはイメージ認証をサポートし、システムのセキュリティが向上しま す。お使いの Cisco Unified CME のバージョンでサポートされている場合は、署名付きバージョンを 推奨します。署名付きバイナリファイルのファイル拡張子は.sbn で、署名なしファイルのファイル拡 張子は.bin です。

Cisco Unified IP Phone 7911、7941、7941GE、7961、7961GE、7970、7971 など、Java ベースの IP Phone の場合、ファームウェアは JAR ファイルおよびトーン ファイルを含む複数のファイルで構成されます。各電話タイプのすべてのファームウェア ファイルは、TFTP サーバにダウンロードしてから、電話機にダウンロードする必要があります。

次に、Cisco Unified IP Phone 7911 のフラッシュ メモリにインストールされている電話機ファーム ウェアのリストの例を示します。

tftp-server flash:SCCP11.7-2-1-0S.loads tftp-server flash:term06.default.loads tftp-server flash:term11.default.loads tftp-server flash:cvm11.7-2-0-66.sbn tftp-server flash:jar11.7-2-0-66.sbn tftp-server flash:dsp11.1-0-0-73.sbn tftp-server flash:apps11.1-0-0-72.sbn tftp-server flash:cnu11.3-0-0-81.sbn

ただし、Cisco Unified CME を設定するときは、イメージファイルのファイル名だけを指定します。 Java ベースの IP Phone では、イメージファイル名に次の表記法が使用されます。

SCCP ファームウェア:TERMnn.xx-y-z-ww または SCCPnn.xx-y-zz-ww。n は電話タイプを表し、x はメジャーバージョン、y はメジャー サブバージョン、z はメンテナンス バージョン、w はメンテナンス サブバージョンをそれぞれ表します。

次に、Cisco Unified IP Phone 7911 が適切な SCCP ファームウェアをフラッシュ メモリからダウン ロードできるように、Cisco Unified CME を設定する方法の例を示します。

Router(config)# telephony-service
Router(config-telephony)#load 7911 SCCP11.7-2-1-0S

表7に、ファームウェア名の表記法の例をアルファベット順に示します。

#### 表 7 ファームウェア名の表記法

| SCCP 電話機             |        | SIP 電話機      | SIP 電話機 |  |
|----------------------|--------|--------------|---------|--|
| イメージ                 | バージョン  | イメージ         | バージョン   |  |
| P00303030300         | 3.3(3) | P0S3-04-4-00 | 4.4     |  |
| P00305000200         | 5.0(2) | P0S3-05-2-00 | 5.2     |  |
| P00306000100         | 6.0(1) | P0S3-06-0-00 | 6.0     |  |
| SCCP41.8-0-4ES4-0-1S | 8.0(4) | SIP70.8-0-3S | 8.0(3)  |  |
| TERM41.7-0-3-0S      | 7.0(3) |              |         |  |

各電話タイプおよび Cisco Unified CME バージョンの電話機ファームウェアのファイル名は、該当する『*Cisco CME Supported Firmware, Platforms, Memory, and Voice Products*』(http://www.cisco.com/en/US/products/sw/voicesw/ps4625/products\_device\_support\_tables\_list.html) にリストされています。

ファームウェア ファイルのインストールについては、「Cisco Unified CME ソフトウェアのインストール」(P.66)を参照してください。

バージョン間のアップグレード、または SCCP と SIP と間で変換を行う際の Cisco Unified CME の設 定については、「Cisco Unified CME ソフトウェアのインストールおよびアップグレード方法」(P.65) を参照してください。

## XML テンプレート

xml.template というファイルをコピーして修正し、カスタマー管理者(Cisco Unified CME システム で機能を制限された管理者ユーザ クラス)に対して特定の GUI 機能を許可または制限できます。この ファイルは、両方の tar アーカイブ(cme-basic-...と cme-gui-...)に含まれています。ファイルをイン ストールするには、「Cisco Unified CME ソフトウェアのインストール」(P.66)を参照してください。

## 保留音(MOH)ファイル

music-on-hold.au というオーディオ ファイルは、ライブ フィードを使用していないときに、保留状態の外部の発信者に音楽を提供します。このファイルは、基本ファイルの tar アーカイブ (cme-basic-...) に含まれています。ファイルをインストールするには、「Cisco Unified CME ソフトウェアのインス トール」(P.66) を参照してください。

## スクリプト ファイル

TCL スクリプト ファイルを含むアーカイブは、Cisco Unified CME ソフトウェア ダウンロード Web サイトに、個別にリストされています。たとえば、app-h450-transfer.2.0.0.9.zip.tar というファイルに は、H.450 転送およびアナログ FXS ポートの転送サポートを追加するスクリプトが含まれています。 **Cisco Unified CME Basic Automatic Call Distribution** および **Auto Attendant** サービス (**B-ACD**) に は、多くのスクリプト ファイルおよびオーディオ ファイルが必要で、これらは、cme-b-acd-... という 名前の tar アーカイブに含まれています。アーカイブのファイルのリストおよびファイルの詳細につい ては、『*Cisco CME B-ACD and TCL Call-Handling Applications*』を参照してください。

TCL スクリプト ファイルまたはアーカイブのインストールについては、「Cisco Unified CME ソフト ウェアのインストール」(P.66)を参照してください。

# バンドルされている TSP アーカイブ

アーカイブは、いくつかのテレフォニー アプリケーション プログラミング インターフェイス (TAPI) テレフォニー サービス プロバイダー (TSP) ファイルがある Cisco Unified CME ソフトウェア ダウン ロード Web サイトで入手できます。これらのファイルは、TAPI 対応 PC ソフトウェアとの Cisco Unified CME-TAPI 統合を利用しようとする Cisco Unified IP Phone ユーザの個別の PC を設定 するために必要です。ファイルをアーカイブからインストールするには、『TAPI Developer Guide for Cisco CME/SRST』のインストール手順を参照してください。

## ファイル名の表記法

Cisco Unified CME ソフトウェア ダウンロード Web サイトで入手できるほとんどのファイルはアーカ イブで、個別のファイルをルータにコピーする前に、圧縮解除する必要があります。 Cisco Unified CME ソフトウェア ダウンロード Web サイトのファイル名には、一般的に次の表記法が 適用されます。

| cme-basic         | 特定の Cisco Unified CME バージョン(単数または複数)の電話機<br>ファームウェア ファイルを含む基本 Cisco Unified CME ファイル                                                                                                    |  |
|-------------------|----------------------------------------------------------------------------------------------------|--|
| cme qui           | Cisco Unified CME CUI L WEATER AND                                                                                                    |  |
| cinc-gui          | Cisco Olimed Civie OOI に必要なノティル。                                                                                                    |  |
| cmterm, P00, 7970 | 電話機ファームウェア ファイル。                                                                                                    |  |
|                   | (注) ダウンロードするすべてのファームウェア ファイルを load コマンドで指定するわけではありません。フラッシュメモリにインストールする必要があるファイル名、および load コマンドで指定する必要があるファイル名のリストについては、<br>『Cisco Unified CME Supported Firmware, Platforms, Memory, and Voice Products』を参照してください。 |  |
| cme-b-acd         | Cisco Unified CME B-ACD サービスに必要なファイル。                                                                                                    |  |

# Cisco Unified CME ソフトウェアのインストールおよび アップグレード方法

ここでは、次の手順について説明します。

- 「Cisco Unified CME ソフトウェアのインストール」(P.66)(必須)
- 「SCCP:バージョン間での電話機ファームウェアのアップグレードまたはダウングレード」(P.68) (必須)
- 「SIP:バージョン間での電話機ファームウェアのアップグレードまたはダウングレード」(P.70) (必須)

- 「SCCP: SIP への電話機ファームウェアの変換」(P.73)(必須)
- 「SIP: SCCP への電話機の変換」(P.77)(必須)
- 「SCCP: IP Phone の電話機ファームウェア バージョンの確認」(P.81)(任意)
- 「トラブルシューティングのヒント」(P.82)(任意)

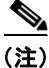

Cisco Unified CME 対応のルータ バンドルを購入したお客様は、必要な Cisco Unified CME ファイル が製造時にインストールされています。

## Cisco Unified CME ソフトウェアのインストール

Cisco Unified CME をフラッシュ メモリにインストールするには、次の手順を実行します。

#### 手順の概要

- 1. ソフトウェア ダウンロード サイトに移動します。
- 2. アーカイブをダウンロードします。
- 3. ダウンロードするファイルを抽出します。
- 4. copy または archive tar コマンドを使用して、ファイルをフラッシュ メモリにコピーします。
- 5. フラッシュ メモリ内のファイルのリストを表示するには、show flash: コマンドを使用します。

#### 手順の詳細

- **ステップ1** http://www.cisco.com/cgi-bin/tablebuild.pl/ip-key にアクセスします。
- **ステップ2** ダウンロードするファイルを選択します。
- **ステップ3** zip ファイルを tftp サーバにダウンロードします。
- ステップ4 zip プログラムを使用して、インストールするファイルを抽出します。
  - a. ファイルが個別のファイルの場合は、copy コマンドを使用して、ルータのフラッシュにファイル をコピーします。

Router# copy tftp://x.x.x.x/P00307020300.sbn flash:

**b.** ファイルが tar ファイルの場合は、archive tar コマンドを使用して、フラッシュ メモリにファイ ルを抽出します。

Router# archive tar /xtract source-url flash:/file-url

**ステップ 5** インストールを確認します。フラッシュメモリ内にインストールされたファイルのリストを表示する には、show flash: コマンドを使用します。

#### Router# show flash:

- 31 128996 Sep 19 2005 12:19:02 -07:00 P00307020300.bin
- 32 461 Sep 19 2005 12:19:02 -07:00 P00307020300.loads
- 33 681290 Sep 19 2005 12:19:04 -07:00 P00307020300.sb2
- 34 129400 Sep 19 2005 12:19:04 -07:00 P00307020300.sbn
- ステップ6 archive tar /create コマンドを使用して、フラッシュに格納されているすべてのファイルのバックアップ tar ファイルを作成します。ディレクトリにあるすべてのファイルか、ディレクトリにあるファイルのうち最大4個のファイルのリストを含む tar ファイルを作成できます。

たとえば、次のコマンドでは、リストされた 3 個のファイルの tar ファイルが作成されます。

archive tar /create flash:abctestlist.tar flash:orig1 sample1.txt sample2.txt sample3.txt

次のコマンドでは、ディレクトリにあるすべてのファイルの tar ファイルが作成されます。

archive tar /create flash:abctest1.tar flash:orig1

次のコマンドでは、サポート対象プラットフォームでフラッシュ ファイルを USB カードにバックアッ プする tar ファイルが作成されます。

archive tar /create usbflash1:abctest1.tar flash:orig1

### 次の作業

- Cisco Unified CME ソフトウェアをインストールし、ルータで Cisco Unified CME が設定されて いない場合は、「ネットワーク パラメータの定義」(P.85)を参照してください。
- 現在 Cisco Unified CME に接続されている Cisco Unified IP Phone が SCCP プロトコルを使用してコールを受信および発信している場合に、ファームウェアのバージョンを推奨バージョンにアップグレードする必要がある場合、または、購入したままの状態の新しい電話機をこれからCisco Unified CME に接続する場合は、電話機の登録を行う前に、出荷時に事前にロードされている電話機のファームウェアを推奨バージョンにアップグレードする必要があります。「SCCP:バージョン間での電話機ファームウェアのアップグレードまたはダウングレード」(P.68)を参照してください。
- 現在 Cisco Unified CME に接続されている Cisco Unified IP Phone が SIP プロトコルを使用して コールを受信および発信している場合に、ファームウェアのバージョンを推奨バージョンにアップ グレードする必要がある場合は、「SIP:バージョン間での電話機ファームウェアのアップグレード またはダウングレード」(P.70)を参照してください。
- 現在 Cisco Unified CME に接続されている Cisco Unified IP Phone が SCCP プロトコルを使用してコールを受信および発信している場合に、それらの電話機のすべてまたは一部で SIP プロトコルを使用するには、電話機を登録する前に、各電話タイプの電話機ファームウェアを SCCP から SIP の推奨バージョンにアップグレードする必要があります。「SCCP: SIP への電話機ファームウェアの変換」(P.73)を参照してください。
- SIP プロトコルを使用する購入したままの状態の新しい Cisco Unified IP Phone をこれから Cisco Unified CME に接続する場合は、SIP 電話機の登録を行う前に、出荷時に事前にロードされ ている電話機のファームウェアを SIP の推奨バージョンにアップグレードする必要があります。 「SCCP: SIP への電話機ファームウェアの変換」(P.73)を参照してください。
- 現在 Cisco Unified CME に接続されている Cisco Unified IP Phone が SIP プロトコルを使用して コールを受信および発信している場合に、それらの電話機のすべてまたは一部で SCCP プロトコル を使用するには、電話機を登録する前に、各電話タイプの電話機ファームウェアを SIP から SCCP の推奨バージョンにアップグレードする必要があります。「SIP: SCCP への電話機の変換」(P.77) を参照してください。

# SCCP:バージョン間での電話機ファームウェアのアップグレードまたは ダウングレード

SCCP を実行している Cisco Unified IP Phone のファームウェアのバージョンをダウングレードまたは アップグレードするには、次の手順を実行します。

### 前提条件

Cisco Unified CME に接続する Cisco Unified IP Phone の電話機のファームウェアが、アップグレードまたはダウングレードシーケンスで必要となるすべてのバージョンを含めて、電話機がコンフィギュレーション プロファイルをダウンロードする元の TFTP サーバのフラッシュメモリにロードされていること。フラッシュメモリへのファームウェア ファイルのインストールについては、「Cisco Unified CME ソフトウェアのインストール」(P.66)を参照してください。

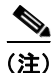

Cisco Unified IP Phone 7911、7941、7961、7970、7971 など一部の IP Phone の場合、ファームウェ アは JAR ファイルおよびトーン ファイルを含む複数のファイルで構成されます。すべてのファーム ウェア ファイルは、TFTP サーバにダウンロードしてから、電話機にダウンロードする必要がありま す。ファームウェア バージョンごとのファイルのリストについては、該当する『Cisco Unified CME Supported Firmware, Platforms, Memory, and Voice Products』を参照してください。

#### 手順の概要

- 1. enable
- 2. configure terminal
- 3. tftp-server device:firmware-file
- 4. telephony-service
- **5.** load phone-type firmware-file
- 6. create cnf-files
- 7. end

#### 手順の詳細

|        | コマンドまたはアクション               | 目的                                          |
|--------|----------------------------|---------------------------------------------|
| ステップ 1 | enable                     | 特権 EXEC モードをイネーブルにします。                      |
|        |                            | <ul> <li>プロンプトが表示されたら、パスワードを入力しま</li> </ul> |
|        | 例:                         | す。                                          |
|        | Router> enable             |                                             |
| ステップ 2 | configure terminal         | グローバル コンフィギュレーション モードを開始します。                |
|        | 例:                         |                                             |
|        | Router# configure terminal |                                             |

|        | コマンドまたはアクション                                                                                                    | 目的                                                                                                    |
|--------|----------------------------------------------------------------------------------------------------|----------------------------------------------------------------------------------------------------|
| ステップ 3 | tftp-server device:firmware-file                                                                                                    | <ul> <li>(任意) Cisco Unified CME ルータでサービスされる IP</li> <li>Phone から指定されたファイルへのアクセスを許可する</li> <li>TFTP バインディングを作成します。</li> </ul>                                                                   |
|        | Router(config)# tftp-server<br>flash:P00307020300.loads<br>Router(config)# tftp-server<br>flash:P00307020300.sb2<br>Router(config)# tftp-server<br>flash:P0030202000.sbp | <ul> <li>電話タイプごとに、別の tftp-server コマンドが必要です。</li> <li>Cisco Unified CME 7.0/4.3 以前のバージョンの場合に必要です。</li> </ul>                                                                                    |
|        | Router(config)# tftp-server<br>flash:P00307020300.bin                                                                                                    | <ul> <li>Cisco Unified CME 7.0(1) 以降のバージョン: cnf<br/>ファイルの場所がフラッシュまたはスロット0でない<br/>場合にのみ必要です。バージョン 8-2-2 以降の電話機<br/>ファームウェアバージョンでは、すべての電話タイプ<br/>で、ファイルのサフィックスを含む完全なファイル名<br/>を使用します。</li> </ul> |
| ステップ 4 | telephony service                                                                                                    | telephone-service コンフィギュレーション モードを開始します。                                                                                                    |
|        | ויין.<br>Router(config)# telephony service                                                                                                    |                                                                                                    |
| ステップ 5 | <pre>load phone-type firmware-file</pre>                                                                                                    | 電話タイプを電話機ファームウェア ファイルに関連付けま<br>す。                                                                                                    |
|        | 例:<br>Router(config-telephony)# load 7960-7940<br>P00307020300                                                                                                    | <ul> <li>IP Phone のタイプごとに、別の load コマンドが必要です。</li> <li><i>firmware-file :</i> ファイル名は大文字と小文字が区別されます。</li> </ul>                                                                                  |
|        |                                                                                                    | <ul> <li>Cisco Unified CME 7.0/4.3 以前のバージョンの場合、Cisco ATA および Cisco Unified IP Phone<br/>7905 および 7912 を除き、すべての電話タイプでファイルのサフィックス(.bin、.sbin、.loads)を使用しないでください。</li> </ul>                      |
|        |                                                                                                    | <ul> <li>Cisco Unified CME 7.0(1) 以降のバージョンの場合、バージョン 8-2-2 以降の電話機ファームウェアバージョンでは、すべての電話タイプでファイルのサフィックスを含む完全なファイル名を使用する必要があります。</li> </ul>                                                        |
| ステップ 6 | create cnf-files                                                                                                    | SCCP 電話機で必要とされる XML コンフィギュレーショ<br>ン ファイルを構築します。                                                                                                    |
|        | <b>例:</b><br>Router(config-telephony)# create cnf-files                                                                                                    |                                                                                                    |
| ステップ7  | end                                                                                                    | 特権 EXEC モードに戻ります。                                                                                                    |
|        | 例:<br>Router(config-telephony)# end                                                                                                    |                                                                                                    |

## 次の作業

 アップグレードする Cisco Unified IP Phone が Cisco Unified CME で設定されていない場合は、 「PBX システム用に電話機を設定する方法」(P.227)を参照してください。  Cisco Unified IP Phone がすでに Cisco Unified CME で設定され、コールを発信および受信できる 場合は、Cisco Unified IP Phone をリブートして、電話機に電話機ファームウェアをダウンロード できます。「電話機のリセットと再起動」(P.371)を参照してください。

# SIP:バージョン間での電話機ファームウェアのアップグレードまたはダウ ングレード

SIP を実行している Cisco Unified IP Phone の電話機ファームウェアをバージョン間でアップグレード またはダウングレードするには、ここで説明する手順を実行します。

SIP 電話機のアップグレードおよびダウングレード シーケンスは、電話タイプごとに次のように異なります。

- Cisco Unified IP Phone 7905G、Cisco Unified IP Phone 7912G、および Cisco ATA Analog Telephone Adapter の電話機ファームウェアのアップグレードおよびダウングレードは簡単です。 load コマンドを修正して、ターゲットのロードに直接アップグレードします。
- Cisco Unified IP Phone 7940G および 7960G の電話機のファームウェア バージョン アップグレード シーケンスは、バージョン [234].x から 4.4、5.3、6.x、7.x の順です。バージョン [234].x から バージョン 7.x に直接アップグレードすることはできません。
- Cisco Unified IP Phone 7940G および 7960G の電話機ファームウェアをダウングレードするには、 バージョン 7.x にアップグレードしてから、load コマンドを修正して、ターゲットの電話機ファー ムウェアに直接ダウングレードします。

## 前提条件

Cisco Unified CME に接続する Cisco Unified IP Phone の電話機のファームウェアが、アップグレード またはダウングレード シーケンスで必要となるすべてのバージョンを含めて、電話機がコンフィギュ レーション プロファイルをダウンロードする元の TFTP サーバのフラッシュ メモリにロードされてい ること。フラッシュ メモリへのファームウェア ファイルのインストールについては、 「Cisco Unified CME ソフトウェアのインストール」(P.66)を参照してください。

## 制約事項

- Cisco Unified IP Phone 7905G、Cisco Unified IP Phone 7912G、および Cisco ATA: SIP v1.1 から署名付きロードが開始されました。ファームウェアを署名付きロードにアップグレードした後、署名なしロードにダウングレードすることはできません。
- Cisco Unified IP Phone 7940G および Cisco Unified IP Phone 7960G: SIP v5.x から署名付きロードが開始されました。ファームウェアを署名付きロードにアップグレードした後、署名なしロード にダウングレードすることはできません。
- SIP 電話の電話機ファームウェアをアップグレードする手順は、Cisco Unified IP Phone の場合と同じです。バージョン間でファームウェアをアップグレードする際のその他の制限については、 『Cisco 7940 and 7960 IP Phones Firmware Upgrade Matrix』を参照してください。

#### 手順の概要

- 1. enable
- 2. configure terminal
- 3. voice register global

- 4. mode cme
- **5.** load phone-type firmware-file
- 6. upgrade
- 7. ステップ5および6を繰り返します。
- 8. file text
- 9. create profile
- **10.** exit
- **11. voice register pool** *tag*
- 12. reset
- **13.** exit
- 14. voice register global
- **15.** no upgrade
- 16. end

#### 手順の詳細

|        | コマンドまたはアクション                                         | 目的                                                                                                    |
|--------|------------------------------------------------------|----------------------------------------------------------------------------------------------------|
| ステップ 1 | enable                                               | 特権 EXEC モードをイネーブルにします。                                                                                          |
|        |                                                      | <ul> <li>プロンプトが表示されたら、パスワードを入力しま</li> </ul>                                                                     |
|        | 例:                                                   | す。                                                                                                    |
|        | Router> enable                                       |                                                                                                    |
| ステップ 2 | configure terminal                                   | グローバル コンフィギュレーション モードを開始します。                                                                                    |
|        | 例:                                                   |                                                                                                    |
|        | Router# configure terminal                           |                                                                                                    |
| ステップ 3 | voice register global                                | 音声レジスタ グローバル コンフィギュレーション モード<br>を開始して、Cisco Unified CME でサポートされるすべて                                             |
|        | 例:                                                   | の SIP 電話機に対してパラメータを設定します。                                                                                       |
|        | Router(config)# voice register global                |                                                                                                    |
| ステップ 4 | mode cme                                             | Cisco Unified CME で SIP 電話機をプロビジョニングする<br>ためのモードをイネーブルにします。                                                     |
|        | 例:                                                   |                                                                                                    |
|        | Router(config-register-global)# mode cme             |                                                                                                    |
| ステップ 5 | <pre>load phone-type firmware-file</pre>             | 電話タイプを電話機ファームウェア ファイルに関連付けま<br>す。                                                                               |
|        | 例:<br>Router(config-register-global)# load 7960-7940 | <ul> <li>IP Phone のタイプごとに、別の load コマンドが必要<br/>です。</li> </ul>                                                    |
|        | P0S3-06-0-00                                         | • <i>firmware-file</i> :指定した Cisco Unified IP Phone タイ<br>プに関連付けるファイル名。                                         |
|        |                                                      | <ul> <li>.sbin または .loads ファイル拡張子は、Cisco ATA および Cisco Unified IP Phone 7905 および 7912 以外には使用しないでください</li> </ul> |

|         | コマンドまたはアクション                                                                                                    | 目的                                                                                                    |
|---------|----------------------------------------------------------------------------------------------------|----------------------------------------------------------------------------------------------------|
| ステップ 6  | upgrade                                                                                                    | 電話機ファームウェアをアップグレードするためのファイ<br>ルをユニバーサル アプリケーション ローダ イメージで生                                            |
|         | 例:<br>Router(config-register-global)# upgrade                                                                   | 成し、TFTP サーバ エイリアスのバインディングを実行します。                                                                      |
| ステップ7   | 前の2つのステップを繰り返します。                                                                                               | (任意) マルチステップ アップグレード シーケンスで必要<br>な各バージョンに対してのみ繰り返します。                                                 |
|         | 例:<br>Router(config-register-global)# load 7960-7940<br>POS3-07-4-00<br>Router(config-register-global)# upgrade |                                                                                                    |
| ステップ 8  | file text                                                                                                    | (任意) Cisco Unified IP Phone 7905 および 7905G、<br>Cisco Unified IP Phone 7912 および 7912G、Cisco            |
|         | 例:<br>Router(config-register-global)# file text                                                                 | ATA-186、または Cisco ATA-188 用の ASCII テキスト<br>ファイルを生成します。                                                |
|         |                                                                                                    | <ul> <li>デフォルト:ディスクスペースを節約するためにシス<br/>テムによってバイナリファイルが生成されます。</li> </ul>                               |
| ステップ 9  | create profile                                                                                                  | SIP 電話機に必要なプロビジョニング ファイルを生成し、<br>ファイルを <b>tftp-path</b> コマンドで指定した場所に書き込み                              |
|         | 例:<br>Router(config-register-global;)# create profile                                                           | ます。                                                                                                   |
| ステップ 10 | exit                                                                                                    | 現在のコマンド モードを終了して、コンフィギュレーショ<br>ン モード階層で次に高いレベルのモードを開始します。                                             |
|         | 例:<br>Router(config-register-global)# exit                                                                      |                                                                                                    |
| ステップ 11 | voice register pool pool-tag                                                                                    | 音声レジスタ プール コンフィギュレーション モードを開<br>始して、SIP 電話機の電話機固有パラメータを設定します。                                         |
|         | 例:<br>Router(config)# voice register pool 1                                                                     | <ul> <li><i>pool-tag</i>: 設定する SIP 電話機の一意のシーケンス番号。範囲は1~100、または max-pool コマンドで定義された上限までです。</li> </ul>  |
| ステップ 12 | reset                                                                                                    | <b>voice register pool</b> コマンドで指定された単一の SIP 電話<br>機の完全なリブートを実行し、DHCP サーバおよび TFTP<br>サーバに最新情報を問い合わせます |
|         | 例:<br>Router(config-register-pool)# reset                                                                       |                                                                                                    |
| ステップ 13 | exit                                                                                                    | 現在のコマンド モードを終了して、コンフィギュレーショ<br>ン モード階層で次に高いレベルのモードを開始します。                                             |
|         | 例:<br>Router(config-register-pool)# exit                                                                        |                                                                                                    |
| ステップ 14 | voice register global                                                                                           | 音声レジスタ グローバル コンフィギュレーション モード<br>を開始して、Cisco Unified CME でサポートされるすべて<br>の SIP 電話機に対してパラメータを設定します。      |
|         | Router(config)# voice register global                                                                           |                                                                                                    |

|         | コマンドまたはアクション                                     | 目的                                         |
|---------|--------------------------------------------------|--------------------------------------------|
| ステップ 15 | no upgrade                                       | upgrade コマンドのデフォルトに戻ります。                   |
|         | 例:<br>Router(config-register-global)# no upgrade |                                            |
| ステップ 16 | end                                              | コンフィギュレーション モードを終了して、特権 EXEC<br>モードを開始します。 |
|         | 例:<br>Router(config-register-global)# end        |                                            |

例

次に、Cisco Unified IP Phone 7960G または Cisco Unified IP Phone 7940G のファームウェアを SIP 5.3 から SIP 6.0 にアップグレードし、次に SIP 6.0 から SIP 7.4 にアップグレードする設定手順の例を示します。

```
Router(config) # voice register global
Router(config-register-global) # mode cme
Router(config-register-global) # load 7960 P0S3-06-0-00
Router(config-register-global) # upgrade
Router(config-register-global) # load 7960 P0S3-07-4-00
Router(config-register-global) # create profile
```

次に、Cisco Unified IP Phone 7960/40 のファームウェアを SIP 7.4 から SIP 6.0 にダウングレードする 設定手順の例を示します。

```
Router(config) # voice register global
Router(config-register-global) # mode cme
Router(config-register-global) # load 7960 P0S3-06-0-00
Router(config-register-global) # upgrade
Router(config-register-global) # create profile
```

## 次の作業

- アップグレードする Cisco Unified IP Phone が Cisco Unified CME で設定されていない場合は、 「PBX システム用に電話機を設定する方法」(P.227)を参照してください。
- Cisco Unified IP Phone がすでに Cisco Unified CME で設定され、コールを発信および受信できる 場合は、Cisco Unified IP Phone をリブートして、電話機に電話機ファームウェアをダウンロード できます。「電話機のリセットと再起動」(P.371)を参照してください。

## SCCP: SIP への電話機ファームウェアの変換

特定の電話機の電話機ファームウェアを SCCP から SIP にアップグレードするには、このタスクの手順を実行します。

現在 Cisco Unified CME に接続されている Cisco Unified IP Phone が SCCP プロトコルを使用して コールを受信および発信している場合に、それらの電話機のすべてまたは一部で SIP プロトコルを使用 するには、電話機を登録する前に、各電話タイプの電話機ファームウェアを SCCP から SIP の推奨 バージョンにアップグレードする必要があります。購入したままの状態の新しい Cisco Unified IP Phone をこれから Cisco Unified CME に接続する場合は、SIP 電話機の登録を行う前に、出荷時に事前 にロードされている SCCP 電話機のファームウェアを SIP の推奨バージョンにアップグレードする必 要があります。

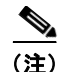

接続のダイヤルピアのコーデック値が一致しない場合、コールは失敗します。SCCP 電話機の POTS ダ イヤルピアのデフォルト コーデックは G.711 で、SIP 電話機の VoIP ダイヤルピアのデフォルト コー デックは G.729 です。Cisco Unified CME で SCCP 電話機も SIP 電話機も特にコーデックを変更する ように設定されていない場合、同じルータの 2 台の IP Phone は、デフォルト コーデックの不一致に よってビジー信号を発生させます。コーデックの不一致を防止するには、Cisco Unified CME で IP Phone のコーデックを指定します。設定については、「電話機ごとのローカル電話機間コール用コー デックの設定」(P.258) を参照してください。

### 前提条件

- Cisco Unified CME に接続する Cisco Unified IP Phone の電話機のファームウェアが、アップグレードまたはダウングレードシーケンスで必要となるすべてのバージョンを含めて、電話機がコンフィギュレーション プロファイルをダウンロードする元の TFTP サーバのフラッシュメモリにロードされていること。フラッシュメモリへのファームウェア ファイルのインストールについては、「Cisco Unified CME ソフトウェアのインストール」(P.66)を参照してください。
- Cisco Unified IP Phone 7940G および Cisco Unified IP Phone 7960G: これらの IP Phone がすでに Cisco Unified CME で SCCP プロトコルを使用するように設定されている場合、電話機の SCCP 電話機ファームウェアはバージョン 5.x になっていること。必要な場合、SIP にアップグレードする前に、SCCP 電話機ファームウェアを 5.x にアップグレードします。

#### 手順の概要

- 1. enable
- 2. configure terminal
- 3. no ephone ephone-tag
- 4. exit
- 5. no ephone-dn dn-tag
- 6. exit
- 7. voice register global
- 8. mode cme
- 9. load phone-type firmware-file
- 10. upgrade
- 11. 前の2つのステップを繰り返します。
- 12. create profile
- 13. file text
- 14. end

#### 手順の詳細

|               | コマンドまたはアクション                                          | 目的                                                                                                    |
|---------------|-------------------------------------------------------|----------------------------------------------------------------------------------------------------|
| ステップ 1        | enable                                                | 特権 EXEC モードをイネーブルにします。                                                                                                    |
|               |                                                       | <ul> <li>プロンプトが表示されたら、パスワードを入力しま</li> </ul>                                                                                                    |
|               | 例:                                                    | す。                                                                                                    |
|               | Router> enable                                        |                                                                                                    |
| ステップ 2        | configure terminal                                    | グローバル コンフィギュレーション モードを開始します。                                                                                                    |
|               |                                                       |                                                                                                    |
|               | <b>例</b> :                                            |                                                                                                    |
| マニッチッ         | Router# configure terminal                            |                                                                                                    |
| <b>メナツノ 3</b> | no ephone ephone-tag                                  | (任意) ephone をディセーブルにして、ephone 設定を削除<br>します。                                                                                                    |
|               | <b>例:</b><br>Router (config)# no ephone 23            | <ul> <li>設定する Cisco Unified IP Phone がすでに<br/>Cisco Unified CME に接続されていて、SCCP プロト<br/>コルを使用している場合にのみ必要です。</li> </ul>                                                     |
|               |                                                       | <ul> <li><i>ephone-tag</i>:この設定変更を適用する特定の IP Phone。</li> </ul>                                                                                                    |
| ステップ 4        | exit                                                  | (任意)現在のコマンドモードを終了して、コンフィギュ<br>レーションモード階層で次に高いレベルのモードを開始します。                                                                                                    |
|               | Router(config-ephone) # exit                          | <ul> <li>前のステップを実行した場合にのみ必要です。</li> </ul>                                                                                                    |
| ステップ 5        | no ephone-dn dn-tag                                   | <ul> <li>(任意) ephone-dn をディセーブルにして、ephone-dn 設定</li> <li>を削除します。</li> </ul>                                                                                              |
|               |                                                       | <ul> <li>このディレクトリ番号が、Cisco Unified CME に接続<br/>されている SCCP 電話回線、インターコム回線、ページング回線、ボイスメール ポート、またはメッセージ<br/>待機インジケータ(MWI)に現在関連付けられておら<br/>ず、将来も関連付けられない場合にのみ必要です。</li> </ul> |
|               |                                                       | <ul> <li><i>dn-tag</i>:この変更を適用する特定の設定。</li> </ul>                                                                                                    |
| ステップ 6        | exit                                                  | (任意)現在のコマンドモードを終了して、コンフィギュレーションモード階層で次に高いレベルのモードを開始します。                                                                                                    |
|               | 例:<br>Bouter(config_ophono_dn)# oxit                  | ・ 並のフテップな字行した相合にのひど西です                                                                                                    |
| ヮニぃヿ゚ヮ        |                                                       |                                                                                                    |
| <u> </u>      | voice register global                                 | 音声レジスタ クローバル コンフィキュレーション モート<br>を開始して、Cisco Unified CME でサポートされるすべて<br>の SIP 電話機に対してパラメータを設定します。                                                                         |
|               | 191:<br>Router (config) # voice register global       |                                                                                                    |
| ステップ♀         | mode cme                                              | Cigon Unified CME で SID 電託機た プロゼンシューンガナフ                                                                                                    |
| X1970         |                                                       | CISCO UMILIE C SIP 電話機をプロビジョーングする<br>ためのモードをイネーブルにします。                                                                                                    |
|               | <b>例:</b><br>Router(config-register-global)# mode cme |                                                                                                    |

|         | コマンドまたはアクション                                                                                                    | 目的                                                                                                    |
|---------|----------------------------------------------------------------------------------------------------|----------------------------------------------------------------------------------------------------|
| ステップ 9  | <pre>load phone-type firmware-file</pre>                                                                        | 電話タイプを電話機ファームウェア ファイルに関連付けま<br>す。                                                                                                    |
|         | 例:<br>Router(config-register-global)# load 7960-7940<br>POS3-06-3-00                                            | <ul> <li>IP Phone のタイプごとに、別の load コマンドが必要<br/>です。</li> </ul>                                                                                                    |
| ステップ 10 | upgrade                                                                                                    | 電話機ファームウェアをアップグレードするためのファイ<br>ルをユニバーサル アプリケーション ローダ イメージで生                                                                                                    |
|         | <b>例:</b><br>Router(config-register-global)# upgrade                                                            | 成し、TFTP サーバ エイリアスのバインディングを実行します。                                                                                                    |
| ステップ 11 | 前の2つのステップを繰り返します                                                                                                | (任意) マルチステップ アップグレード シーケンスで必要<br>な各バージョンに対してのみ繰り返します。                                                                                                    |
|         | 例:<br>Router(config-register-global)# load 7960-7940<br>P0S3-07-4-00<br>Router(config-register-global)# upgrade |                                                                                                    |
| ステップ 12 | create profile                                                                                                  | SIP 電話機に必要なプロビジョニング ファイルを生成し、<br>ファイルを tftp-path コマンドで指定した場所に書き込み<br>ます。                                                                                                  |
|         | Router(config-register-global;)# create profile                                                                 |                                                                                                    |
| ステップ 13 | file text<br>例:                                                                                                 | (任意) Cisco Unified IP Phone 7905 および 7905G、<br>Cisco Unified IP Phone 7912 および<br>Cisco Unified IP Phone 7912G、Cisco ATA-186、または<br>Cisco ATA-188 用の ASCII テキスト ファイルを生成しま |
|         | Kouter(config-register-global)# file text                                                                       | す。<br>• デフォルト:ディスクスペースを節約するためにシス                                                                                                    |
| 7== 44  |                                                                                                    | テムによってバイナリファイルが生成されます。                                                                                                    |
| 人丁ツノ 14 | ena                                                                                                    | コンフィキュレーション モードを終了して、特権 EXEC<br>モードを開始します。                                                                                                    |
|         | 例:                                                                                                    |                                                                                                    |
|         | Router(config-register-global)# end                                                                             |                                                                                                    |

#### 例

次に、Cisco Unified CME ですでに接続されていて、SCCP プロトコルを使用している Cisco Unified IP Phone のファームウェアを SCCP 5.x から SIP 7.4 に変換する設定手順の例を示しま す。

```
Router(config)# telephony-service
Router(config-telephony)# no create cnf
CNF files deleted
Router(config-telephony)# voice register global
Router(config-register-global)# mode cme
Router(config-register-global)# load 7960 P0S3-07-4-00
Router(config-register-global)# upgrade
Router(config-register-global)# create profile
```

## 次の作業

upgrade コマンドを設定した後、次の記述を参照して、次に実行する作業を判断してください。

- アップグレードする Cisco Unified IP Phone がすでに Cisco Unified CME で接続されており、電話 機の SCCP コンフィギュレーション ファイルを削除したが、この電話機を Cisco Unified CME で SIP 用に設定していない場合は、「PBX システム用に電話機を設定する方法」(P.227)を参照して ください。
- アップグレードする Cisco Unified IP Phone が Cisco Unified CME ですでに設定されている場合は、「電話機のリセットと再起動」(P.371)を参照してください。

## SIP: SCCP への電話機の変換

特定の電話機の電話機ファームウェアを SIP から SCCP にアップグレードするには、このタスクの手順を実行します。

現在 Cisco Unified CME に接続されている Cisco Unified IP Phone が SIP プロトコルを使用してコー ルを受信および発信している場合に、それらの電話機のすべてまたは一部で SCCP プロトコルを使用 するには、電話機を登録する前に、各電話タイプの電話機ファームウェアを SIP から SCCP にアップ グレードする必要があります。

(注)

接続のダイヤルピアのコーデック値が一致しない場合、コールは失敗します。SCCP 電話機の POTS ダ イヤルピアのデフォルト コーデックは G.711 で、SIP 電話機の VoIP ダイヤルピアのデフォルト コー デックは G.729 です。Cisco Unified CME で SCCP 電話機も SIP 電話機も特にコーデックを変更する ように設定されていない場合、同じルータの 2 台の IP Phone は、デフォルト コーデックの不一致に よってビジー信号を発生させます。コーデックの不一致を回避するには、Cisco Unified CME で SIP 電話機および SCCP 電話機のコーデックを指定します。詳細については、「PBX システム用に電話機を 設定する方法」(P.227)を参照してください。

## 前提条件

- Cisco Unified CME に接続する Cisco Unified IP Phone の電話機のファームウェアが、アップグレードまたはダウングレードシーケンスで必要となるすべてのバージョンを含めて、電話機がコンフィギュレーション プロファイルをダウンロードする元の TFTP サーバのフラッシュメモリにロードされていること。フラッシュメモリへのファームウェア ファイルのインストールについては、「Cisco Unified CME ソフトウェアのインストール」(P.66)を参照してください。
- Cisco Unified IP Phone 7940G および Cisco Unified IP Phone 7960G: これらの IP Phone がすでに Cisco Unified CME で SIP プロトコルを使用するように設定されている場合、SIP 電話機ファームウェアはバージョン 7.x であること。「SIP:バージョン間での電話機ファームウェアのアップグレードまたはダウングレード」(P.70)を参照してください。

## SIP コンフィギュレーション プロファイルの削除

SCCP 電話機ファームウェアをダウンロードして電話機を SIP から SCCP に変換する前に、SIP コン フィギュレーション プロファイルを削除するには、このタスクの手順を実行します。

#### 手順の概要

- 1. enable
- 2. configure terminal
- 3. no voice register pool pool-tag
- 4. end

#### 手順の詳細

|        | コマンドまたはアクション                             | 目的                                                  |
|--------|------------------------------------------|-----------------------------------------------------|
| ステップ 1 | enable                                   | 特権 EXEC モードをイネーブルにします。                              |
|        |                                          | <ul> <li>プロンプトが表示されたら、パスワードを入力しま</li> </ul>         |
|        | 例:                                       | す。                                                  |
|        | Router> enable                           |                                                     |
| ステップ 2 | configure terminal                       | グローバル コンフィギュレーション モードを開始します。                        |
|        |                                          |                                                     |
|        | 例:                                       |                                                     |
|        | Router# configure terminal               |                                                     |
| ステップ 3 | no voice register pool pool-tag          | 音声レジスタ プールをディセーブルにして、音声プール                          |
|        |                                          | コンフィギュレーションを削除します。                                  |
|        | 例:                                       | <ul> <li>pool-tag:この設定を適用する特定の SIP 電話機に付</li> </ul> |
|        | Router(config)# no voice register pool 1 | けられている一意のシーケンス番号。                                   |
| ステップ 4 | end                                      | 現在のコマンド モードを終了して、コンフィギュレーショ                         |
|        |                                          | ン モード階層で次に高いレベルのモードを開始します。                          |
|        | 例:                                       |                                                     |
|        | Router(config-register-pool)# end        |                                                     |

## SIP から SCCP へのアップグレード用 SCCP XML コンフィギュレーション ファイルの生成

ephone エントリを作成して、Cisco Unified CME で特定の Cisco Unified IP Phone を SIP から SCCP にアップグレードする新しい SCCP XML コンフィギュレーション ファイルを生成するには、このタス クの手順を実行します。

#### 手順の概要

- 1. enable
- 2. configure terminal
- 3. ephone-dn dn-tag
- 4. exit
- 5. tftp-server device:firmware-file
- 6. telephony service

- 7. load phone-type firmware-file
- 8. create cnf-files
- 9. end

#### 手順の詳細

|        | コマンドまたはアクション                                                                                                    | 目的                                                                                                    |
|--------|----------------------------------------------------------------------------------------------------|----------------------------------------------------------------------------------------------------|
| ステップ 1 | enable                                                                                                    | 特権 EXEC モードをイネーブルにします。                                                                                                    |
|        | <b>例:</b><br>Router> enable                                                                                                    | <ul> <li>プロンプトが表示されたら、パスワードを入力します。</li> </ul>                                                                                                    |
| ステップ 2 | configure terminal                                                                                                    | グローバル コンフィギュレーション モードを開始します。                                                                                                    |
|        | 例:<br>Router# configure terminal                                                                                                    |                                                                                                    |
| ステップ 3 | <b>ephone-dn</b> dn-tag                                                                                                    | ephone-dn コンフィギュレーション モードを開始し、<br>ephone-dn を作成し、任意でデュアルライン ステータスを<br>割 h 当てます                                                                                                    |
|        | 例:<br>Router(config)# ephone dn 1                                                                                                    | <ul> <li><i>dn-tag</i>:設定タスク中にこの ephone-dn を識別する一意のシーケンス番号。Cisco Unified CME の ephone-dn の最大数は、バージョンとプラットフォームに固有です。範囲を表示するには、? と入力します。</li> </ul>                                                                                                    |
| ステップ 4 | exit<br>例:<br>Bouter(config-ephone-dn)# exit                                                                                                    | 現在のコマンド モードを終了して、コンフィギュレーショ<br>ン モード階層で次に高いレベルのモードを開始します。                                                                                                    |
| ステップ 5 | tftp-server device:firmware-file                                                                                                    | (任意) Cisco Unified CME ルータでサービスされる IP<br>Phone から指定されたファイルへのアクセスを許可する<br>TFTP バインディングを作成します。                                                                                                    |
|        | Router(config) # tftp-server<br>flash:P00307020300.loads<br>Router(config) # tftp-server<br>flash:P00307020300.sb2<br>Router(config) # tftp-server<br>flash:P00307020300.sbn<br>Router(config) # tftp-server<br>flash:P00307020300.bin | <ul> <li>電話タイプごとに、別の tftp-server コマンドが必要です。</li> <li>Cisco Unified CME 7.0/4.3 以前のバージョンの場合に必要です。</li> <li>Cisco Unified CME 7.0(1) 以降のバージョン: cnf<br/>ファイルの場所がフラッシュまたはスロット0 でない<br/>場合にのみ必要です。バージョン 8-2-2 以降の電話機<br/>ファームウェア バージョンでは、すべての電話タイプ<br/>で、ファイルのサフィックスを含む完全なファイル名<br/>を使用します。</li> </ul> |
| ステップ 6 | telephony service                                                                                                    | telephone-service コンフィギュレーション モードを開始します。                                                                                                    |
|        | <b>例:</b><br>Router(config)# telephony service                                                                                                    |                                                                                                    |

|        | コマンドまたはアクション                                            | 目的                                                                                                    |
|--------|---------------------------------------------------------|----------------------------------------------------------------------------------------------------|
| ステップ 7 | <pre>load phone-type firmware-file</pre>                | 電話タイプを電話機ファームウェア ファイルに関連付けま<br>す。                                                                                                    |
|        | 例:<br>Router(config-telephony)# load 7960-7940          | <ul> <li>IP Phone のタイプごとに、別の load コマンドが必要<br/>です。</li> </ul>                                                                                                    |
|        | 200307020300                                            | <ul> <li><i>firmware-file</i>:ファイル名は大文字と小文字が区別されます。</li> </ul>                                                                                                    |
|        |                                                         | <ul> <li>Cisco Unified CME 7.0/4.3 以前のバージョン:<br/>Cisco ATA および Cisco Unified IP Phone 7905 お<br/>よび 7912 を除き、ファイル拡張子 .sbin または<br/>.loads を使用しないでください。</li> </ul> |
|        |                                                         | <ul> <li>Cisco Unified CME 7.0(1) 以降のバージョン:<br/>バージョン 8-2-2 以降の電話機ファームウェア<br/>バージョンでは、すべての電話タイプで、ファイ<br/>ルのサフィックスを含む完全なファイル名を使用<br/>します。</li> </ul>               |
| ステップ 8 | create cnf-files                                        | SCCP 電話機で必要とされる XML コンフィギュレーショ<br>ン ファイルを構築します。                                                                                                    |
|        | <b>例:</b><br>Router(config-telephony)# create cnf-files |                                                                                                    |
| ステップ 9 | end                                                     | 特権 EXEC モードに戻ります。                                                                                                    |
|        | <b>例:</b><br>Router(config-telephony)# end              |                                                                                                    |

#### 例

次に、Cisco Unified IP Phone 7960G のファームウェアを SIP から SCCP にアップグレードする設定手 順の例を示します。まず、SIP ファームウェアが SIP 6.3 にアップグレードされ、SIP 6.3 から SIP 7.4 にアップグレードされます。次に、電話機ファームウェアが SIP 7.4 から SCCP 7.2(3) にアップグレー ドされます。SIP コンフィギュレーション プロファイルが削除され、Cisco Unified IP Phone の新しい ephone コンフィギュレーション プロファイルが作成されます。

```
Router(config) # voice register global
Router(config-register-global) # mode cme
Router(config-register-global) # load 7960 POS3-06-0-00
Router(config-register-global) # upgrade
Router(config-register-global) # load 7960 POS3-07-4-00
Router(config-register-global) # exit
Router(config) # no voice register pool 1
Router(config-register-pool) # exit
Router(config) # voice register global
Router(config-register-global) # no upgrade
Router(config-register-global) # exit
Router(config) # ephone-dn 1
Router(config-ephone-dn) # exit
Router(config) # tftp-server flash:P00307020300.loads
Router(config) # tftp-server flash:P00307020300.sb2
Router(config) # tftp-server flash:P00307020300.sbn
Router(config) # tftp-server flash:P00307020300.bin
Router(config) # telephony service
Router(config-telephony) # load 7960-7940 P00307000100
Router(config-telephony) # create cnf-files
```

## 次の作業

upgrade コマンドの設定後は、次の作業を行います。

- アップグレードする Cisco Unified IP Phone がすでに Cisco Unified CME で接続されており、電話 機の SIP コンフィギュレーション ファイルを削除し、Cisco Unified CME で SCCP 電話機を設定 していない場合は、「PBX システム用に電話機を設定する方法」(P.227)を参照してください。
- アップグレードする Cisco Unified IP Phone が Cisco Unified CME ですでに設定されている場合 は、「電話機のリセットと再起動」(P.371)を参照してください。

## SCCP: IP Phone の電話機ファームウェア バージョンの確認

IP Phone のファームウェアのバージョンを確認するには、次の手順を実行します。

#### 手順の概要

- 1. show flash:
- 2. show ephone phone-load

#### 手順の詳細

ステップ 1 show flash:

このコマンドを使用して、電話機ファームウェアに関連付けられているファイル名を確認します。

Router# show flash:

 31
 128996 Sep 19 2005 12:19:02 -07:00 P00307020300.bin

 32
 461 Sep 19 2005 12:19:02 -07:00 P00307020300.loads

 33
 681290 Sep 19 2005 12:19:04 -07:00 P00307020300.sb2

34 129400 Sep 19 2005 12:19:04 -07:00 P00307020300.sbn

#### ステップ 2 show ephone phone-load

このコマンドを使用して、特定の ephone にインストールされている電話機ファームウェアを確認しま す。DeviceName には、IP Phone の MAC アドレスが含まれています。

Router# show ephone phone-load

| DeviceName      | CurrentPhoneload | PreviousPhoneload | LastReset   |
|-----------------|------------------|-------------------|-------------|
|                 |                  |                   |             |
| SEP000A8A2C8C6E | 7.3(3.02)        |                   | Initialized |

# トラブルシューティングのヒント

debug tftp event コマンドを使用して、SIP 電話機でシスコ電話機ファームウェア ファイルをアップグ レードまたは変換する際のトラブルシューティングを行います。次の debug tftp event コマンドの出力 例では、Cisco Unified IP Phone 7940G のシスコ電話機ファームウェアが SCCP 5.X から SIP 6.3 に アップグレードされたことが示されています。コンフィギュレーション プロファイルは、電話機がリ ブートまたはリセットされたときにダウンロードされます。

```
Router# debug tftp event
```

```
Router(config)# telephony-service
Router (config-telephony) # no create cnf
CNF files deleted
Router (config-telephony) # voice register global
Router(config-register-global) # load 7960 POS3-06-3-00
Router(config-register-global) # upgrade
Router(config-register-global)# create profile
Router(config-register-global)#
*May 6 17:37:03.737: %IPPHONE-6-UNREGISTER NORMAL: ephone-1:SEP000ED7DF7932 IP:1.5.49.84
Socket:4
DeviceType:Phone has unregistered normally.
*May 6 17:37:35.949: TFTP: Looking for OS79XX.TXT
*May 6 17:37:36.413: TFTP: Opened system:/cme/sipphone/OS79XX.TXT, fd 4, size 13 for
process 81
*May 6 17:37:36.413: TFTP: Finished system:/cme/sipphone/OS79XX.TXT, time 00:00:00 for
process 81
*May 6 17:37:40.533: TFTP: Looking for P0S3-06-3-00.sbn
*May 6 17:37:40.541: TFTP: Opened flash:POS3-06-3-00.sbn, fd 4, size 487198 for process 81
*May 6 17:37:48.225: TFTP: Finished flash:POS3-06-3-00.sbn, time 00:00:07 for process 81
*May 6 17:40:26.925: TFTP: Looking for OS79XX.TXT
*May 6 17:40:26.925: TFTP: Opened system:/cme/sipphone/OS79XX.TXT, fd 4, size 13 for
process 81
*May 6 17:40:26.925: TFTP: Finished system:/cme/sipphone/OS79XX.TXT, time 00:00:00 for
process 81
*May 6 17:40:26.929: TFTP: Looking for SIPDefault.cnf
*May 6 17:40:26.929: TFTP: Opened system:/cme/sipphone/SIPDefault.cnf, fd 4, size 1558 for
process 81
*May 6 17:40:26.937: TFTP: Finished system:/cme/sipphone/SIPDefault.cnf, time 00:00:00 for
process 81
*May 6 17:40:27.053: TFTP: Looking for SIP000ED7DF7932.cnf
*May 6 17:40:27.053: TFTP: Opened system:/cme/sipphone/SIP000ED7DF7932.cnf, fd 4, size 789
for process 81
*May 6 17:40:27.057: TFTP: Finished system:/cme/sipphone/SIP000ED7DF7932.cnf, time
00:00:00 for process 81
```

```
次の debug tftp event コマンドの出力例では、Cisco Unified IP Phone 7940G のシスコ電話機ファーム
ウェアが、電話機がリブートまたはリセットされた後で SIP 6.3 から SIP 7.0 にアップグレードされた
ことが示されています。
```

```
Router# debug tftp event
```

```
Router(config-register-global)# load 7960 P003-07-4-00
Router(config-register-global)# upgrade
Router(config-register-global)# load 7960 P0S3-07-4-00
Router(config-register-global)# create profile
Router(config-register-global)# end
Router-2012#
*May 6 17:42:35.581: TFTP: Looking for OS79XX.TXT
*May 6 17:42:35.585: TFTP: Opened system:/cme/sipphone/OS79XX.TXT, fd 5, size 13 for
process 81
*May 6 17:42:35.585: TFTP: Finished system:/cme/sipphone/OS79XX.TXT, time 00:00:00 for
process 81
```

\*May 6 17:42:35.969: TFTP: Looking for P003-07-4-00.sbn \*May 6 17:42:35.977: TFTP: Opened slot0:P003-07-4-00.sbn, fd 5, size 129876 for process 81 \*May 6 17:42:37.937: TFTP: Finished slot0:P003-07-4-00.sbn, time 00:00:01 for process 81 \*May 6 17:44:31.037: TFTP: Looking for CTLSEP000ED7DF7932.tlv \*May 6 17:44:31.057: TFTP: Looking for SEP000ED7DF7932.cnf.xml \*May 6 17:44:31.089: TFTP: Looking for SIP000ED7DF7932.cnf \*May 6 17:44:31.089: TFTP: Opened system:/cme/sipphone/SIP000ED7DF7932.cnf, fd 5, size 789 for process 81 \*May 6 17:44:31.089: TFTP: Finished system:/cme/sipphone/SIP000ED7DF7932.cnf, time 00:00:00 for process 81 \*May 6 17:44:31.125: TFTP: Looking for POS3-07-4-00.loads \*May 6 17:44:31.133: TFTP: Opened slot0:POS3-07-4-00.loads, fd 5, size 461 for process 81 \*May 6 17:44:31.141: TFTP: Finished slot0:POS3-07-4-00.loads, time 00:00:00 for process 81 \*May 6 17:44:31.673: TFTP: Looking for P0S3-07-4-00.sb2 \*May 6 17:44:31.681: TFTP: Opened slot0:POS3-07-4-00.sb2, fd 5, size 592626 for process 81 \*May 6 17:44:33.989: TFTP: Finished slot0:P0S3-07-4-00.sb2, time 00:00:02 for process 81

# その他の参考資料

次の各項では、Cisco Unified CME 機能に関連するその他の資料について説明します。

## 関連資料

| 関連項目                          | 参照先                                                        |
|-------------------------------|------------------------------------------------------------|
| Cisco Unified CME の設定         | Cisco Unified CME Command Reference                        |
|                               | [Cisco Unified CME Documentation Roadmap]                  |
| Cisco IOS コマンド                | Cisco IOS Voice Command Reference                          |
|                               | [Cisco IOS Software Releases 12.4T Command References]     |
| Cisco IOS の設定                 | [Cisco IOS Voice Configuration Library]                    |
|                               | • [Cisco IOS Software Releases 12.4T Configuration Guides] |
| Cisco Unified CME 用の電話機のマニュアル | • <b>[</b> User Documentation for Cisco Unified IP Phones] |

# シスコのテクニカル サポート

| 説明                                                                                                    | リンク                                           |
|----------------------------------------------------------------------------------------------------|-----------------------------------------------|
| 右の URL にアクセスして、シスコのテクニカル サ<br>ポートを最大限に活用してください。                                                                                                    | http://www.cisco.com/en/US/support/index.html |
| 以下を含むさまざまな作業にこの Web サイトが役立<br>ちます。<br>・テクニカル サポートを受ける<br>・ソフトウェアをダウンロードする<br>・セキュリティの脆弱性を報告する、またはシスコ製<br>品のセキュリティ問題に対する支援を受ける<br>・ツールおよびリソースへアクセスする<br>- Product Alert の受信登録<br>- Field Notice の受信登録<br>- Bug Toolkit を使用した既知の問題の検索<br>・Networking Professionals (NetPro) コミュニティ<br>で、技術関連のディスカッションに参加する<br>・トレーニング リソースへアクセスする |                                               |
| ・TAC Case Collection ツールを使用して、ハードウェ<br>アや設定、パフォーマンスに関する一般的な問題をイ<br>ンタラクティブに特定および解決する                                                                                                    |                                               |
| この Web サイト上のツールにアクセスする際は、<br>Cisco.com のログイン ID およびパスワードが必要で<br>す。                                                                                                    |                                               |